## Universidad deOLCLMCastilla-La Mancha

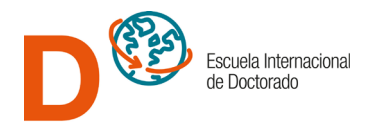

# Pasos para acceder como Directores, Codirectores y Tutores de la UCLM a la aplicación de preinscripción en doctorado y validar el Compromiso Documental de Supervisión

1. Acceda a la aplicación de preinscripción en doctorado a través del siguiente icono: Preinscripción Doctorado 2 2. Inicie sesión en: martes, 21 de mayo de 2024 Acceda a la siguiente opción para Iniciar Sesión conocer su dirección-cuenta de correo institucional que será su usuario: ¿Qué opción de las anteriores tengo que usar? 4. Siga las indicaciones para consultar su usuario: 4 Acceso a Profesores y Personal de Administración y Servicios Todos los miembros del personal docente e investigador y del personal de administración y servicios deben acceder usando el botón "Cuenta" con los siguientes datos de acceso Cuenta: Identificador de la dirección de correo (Nombre.Apellido@uclm.es) · Contraseña: La usada en todos los servicios corporativos Si usted no recuerda su cuenta para acceder, puede consultarlo en este enlace Si usted no recuerda su Contraseña y dispone de Certificado digital, DNI electrónico o usa el sistema Cl@ve, puede acceder también usando el botón "Sistema Cl@ve"

5

## 5. Una vez disponga de su usuario y contraseña vuelva al paso 2 y acceda por la opción "Cuenta"

Identificación de usuario

Solicitada por Preinscripción Doctorado (Producción)

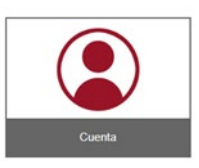

6. Inserte su usuario y contraseña de profesor/a con el formato Nombre.Apellido@uclm.es

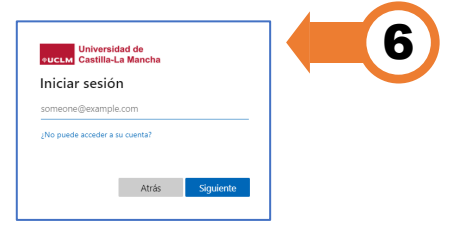

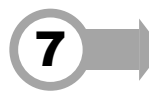

7. Una vez identificado en la aplicación, despliegue el menú "Gestión", seleccione la opción "CDS", marque el curso académico deseado y tras pulsar "Buscar", podrá ver los compromisos pendientes de validación:

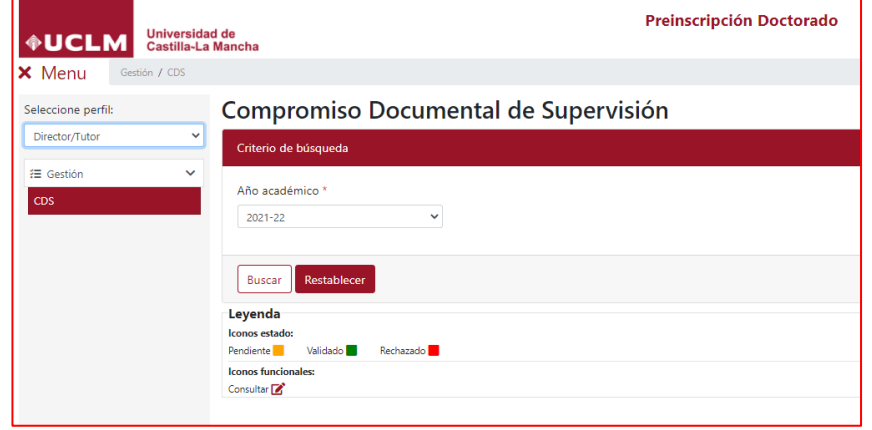

### Universidad de очисьм Castilla-La Mancha

OVVIver al listado

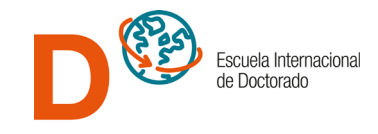

8. Pulsando sobre el incono de edición podrá descargar el documento Descargar PDF, si está de acuerdo con su contenido pulse Validar el estado cambiará a color verde y habrá finalizado la aceptación del CDS. Si no está de acuerdo con el contenido del documento motive su decisión en observaciones y pulse Rechazar, el estado cambiará a color rojo.

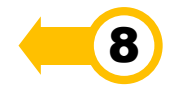

#### Compromiso Documental de Supervisión

| itor • | Leyenda<br>Iconos estado:<br>Pendiente Validado Rechazado <b>B</b>                              |              |        |  |  |  |  |
|--------|-------------------------------------------------------------------------------------------------|--------------|--------|--|--|--|--|
|        | Iconos funcionales:<br>Consultar 🚰                                                              |              |        |  |  |  |  |
|        | Doctorado                                                                                       | Solicitante  | Estado |  |  |  |  |
|        | Doctorado en Investigación en Humanidades, Artes y<br>Educación (Verificado según R.D. 99/2011) | PRIE OZ, RIZ |        |  |  |  |  |

#### Compromiso Documental de Supervisión

|               |    | Dest   |  |
|---------------|----|--------|--|
| Irmante       |    | Perfil |  |
| AR ÓN R RÍA D | AR |        |  |
| Observaciones |    |        |  |
|               |    |        |  |
|               |    |        |  |

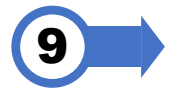

Seleccione perfil:

Director/To

9. Si ha sido asignado por la Comisión Académica del Programa como Tutor y como Director de una tesis le aparecerán dos líneas del mismo doctorando/a y es necesario validar ambos registros, siempre que esté de acuerdo con el Compromiso Documental de Supervisión.

| Seleccione perfil: | Compromiso Documental de Sup                                                                    | ervisión      |        |   |  |  |  |
|--------------------|-------------------------------------------------------------------------------------------------|---------------|--------|---|--|--|--|
| Director/Tutor     | Leyenda                                                                                         |               |        |   |  |  |  |
| \Xi Gestión 🗸 🗸    | Pendiente 🦰 Validado 📕 Rechazado 📕                                                              |               |        |   |  |  |  |
| CDS                | Icons funcionales:<br>Consultar 👔                                                               |               |        |   |  |  |  |
|                    | Doctorado                                                                                       | Solicitante   | Estado |   |  |  |  |
|                    | Doctorado en Investigación en Humanidades, Artes y<br>Educación (Verificado según R.D. 99/2011) | PRIET OZ, RIZ |        |   |  |  |  |
|                    | Doctorado en Investigación en Humanidades, Artes y<br>Educación (Verificado según R.D. 99/2011) | PRIET OZ, RIZ |        | ľ |  |  |  |